Campusmateにログインし、「履修登録」画面の右上『◎参照』を選択してください。
 「履修登録確認表」が表示されます。

| <mark>、</mark> 履修登録 <u>ガ</u> | <u>イダンス</u> |      |          |        |                 | ASPEC LONG |  |  |
|------------------------------|-------------|------|----------|--------|-----------------|------------|--|--|
| -                            |             |      |          |        | ◎ 参照            | 3 戻る       |  |  |
|                              |             |      |          |        |                 |            |  |  |
|                              |             |      |          |        | 日本語開講の講義科目受講:許可 |            |  |  |
|                              |             |      |          |        | 英語開講(           | の講義科目受講:許可 |  |  |
|                              |             | +    |          |        | 履修中の単位数/上       | 限単位数 / 24  |  |  |
|                              |             | 2本 📎 | 全球 📰 全球府 | 目 发史个可 | 履修中の反対言語        | 単位数        |  |  |
| 曜日/時限                        | 月曜日         | 火曜日  | 水曜日      | 木曜日    | 金曜日             | 土曜日        |  |  |
|                              |             |      |          |        |                 |            |  |  |

2. 「履修状況確認シート」 は、基本的に「履修登録確認表」と同じ表の並びになっています。 「履修状況確認シート」の該当する欄に、 「履修登録確認表」の数字を入力してください。

<u>サンプル画面)APS・2017カリキュラムの場合</u>

※学部・カリキュラムによって①~⑧の項目が異なりますが、考え方(入力する方法)は同じです。

|   | 履修登録確認表                                    |     |                              |                                    |                   |          |              |              |                            |     |              |      |      |    |      |
|---|--------------------------------------------|-----|------------------------------|------------------------------------|-------------------|----------|--------------|--------------|----------------------------|-----|--------------|------|------|----|------|
|   | アジア太平洋学部 アジア太平洋学科                          |     |                              |                                    |                   |          |              |              |                            |     |              |      |      |    |      |
|   | 講義期間                                       | 曜日  | 時限                           |                                    |                   |          | 履修科目         |              |                            | 開講  | 言語           | 担当教員 | 単位   |    |      |
|   | 秋                                          | 月曜日 | 4時限                          | 03057:                             | 030571JB 会計学 I JB |          |              |              |                            | J   |              |      |      | 2  |      |
|   | 秋                                          | 木曜日 | 4時限                          | 03001                              | 030011JA 社会理論JA   |          |              |              | -                          | 3   |              |      |      | 2  |      |
|   |                                            | _   |                              | 必要単位 <b>履修免除 履修免除</b><br>(-)   (+) |                   |          | 各個人の必要<br>単位 | 履修中の<br>単    | 置修中の反対言語<br>単位<br>単位<br>単位 |     | D修得修得单位 登録单位 |      | 合計単  | 位  |      |
|   | ① 英語                                       |     |                              |                                    | 24                | -18      |              |              |                            |     |              |      |      | 6  |      |
|   | 2 HT必修共通教養和                                | 科目  |                              |                                    |                   |          |              |              |                            |     |              | 2    |      | 2  |      |
|   | 3 共通教養科目                                   |     |                              | 履修                                 | 状況確               | 記シー      | ト抜粋          |              |                            |     |              |      |      |    |      |
| ( | <ul> <li>④ 言語教育科目および共通教養科目</li> </ul>      |     |                              |                                    |                   |          |              | 」 ↓          |                            | 反対言 | 言語 🖌         | ↓    |      |    |      |
|   | 6 HT専門教育科目                                 |     |                              |                                    | <b>#</b> = :      | =1 /\m== |              | 各個人の         | 履修                         | 中の  | 修得単位         | 修得単位 | [ 履修 | 中の | 合計単位 |
| 0 | 6) APS専門教育科目                               |     | 朱                            | aTフブ≝ク                             |                   | 必要単位     | ¥            | ± <u>1</u> ⊻ | 1                          | 2   | 豆球           | 単12  | 3    |    |      |
| 0 | 7) 他学部科目                                   |     | <b>X</b>                     |                                    |                   |          |              |              | ,                          | к   |              |      | ,    | •  |      |
| 0 | <ul> <li>8) 合計</li> <li>要卒集計外科目</li> </ul> | - 1 | <ol> <li>英語 / 日本語</li> </ol> |                                    |                   |          |              |              |                            |     |              |      |      |    |      |
|   | 印刷ボタンを押すと画面を印刷し                            |     |                              | 必修共通教養科目 (◇)                       |                   |          |              |              |                            |     |              |      |      |    |      |
|   | ◎ 印刷                                       |     |                              | ③ 共通教養科目(◇)                        |                   |          |              |              |                            |     |              |      |      |    |      |
| L |                                            |     |                              | 会言語教育科目および共通教養科目                   |                   |          |              |              |                            |     |              |      |      |    |      |
|   |                                            |     |                              | 5専門教育科目(◇)                         |                   |          |              |              |                            |     |              |      |      |    |      |
|   |                                            |     |                              | ⑥ ◆ APS専門教育科目                      |                   | 1        | $\sim$       | $\sim -$     |                            | ジー  |              |      |      |    |      |
|   |                                            |     |                              | ⑦ ◆他学部科目                           |                   |          |              |              |                            | 4   |              |      |      |    |      |
|   |                                            |     |                              | 8                                  | 8 合計単位数           |          |              | 124          |                            |     |              |      |      |    |      |
|   |                                            |     |                              |                                    | 要卒集               | 集計外科目    |              |              |                            |     | 7            |      |      |    |      |